# Barcode Scanner App <sup>for</sup> POP Mobile

© 2019

HA. Tire VINA

1. Download and Install Cognex Barcode Scanner (Click to Direct Link)

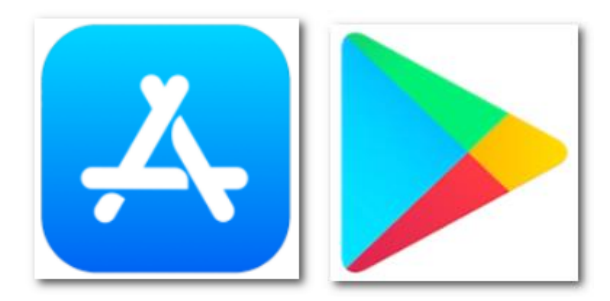

Search Keyword : Cognex

2. Open App

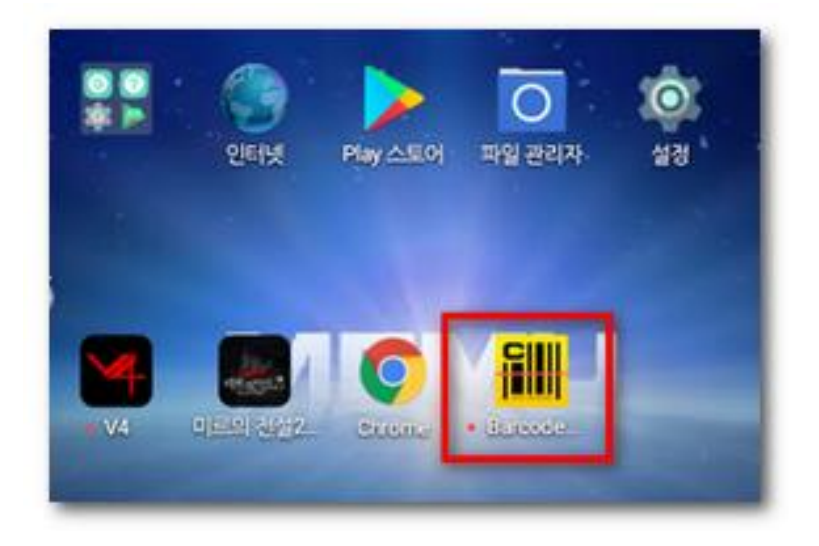

## 3. In the Top Scrren, Tab to open Setting

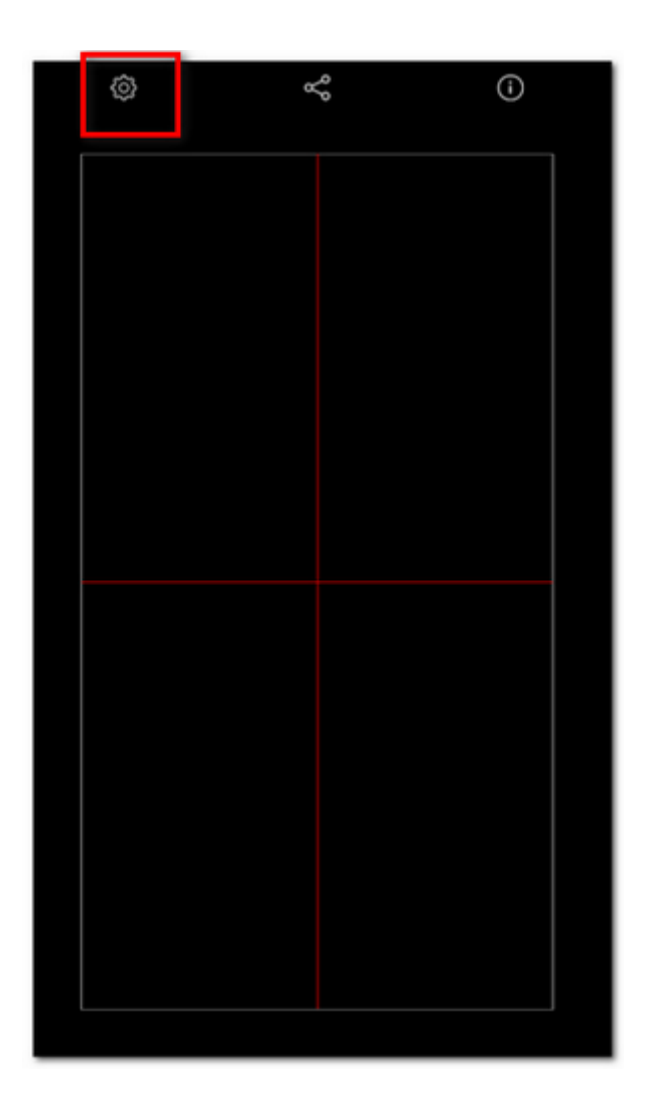

## 4. Select Result Settings

| ● ¤<br>← cogr                         | ▼⊿ 0 10:42<br>NEX |
|---------------------------------------|-------------------|
| Parser Plugin                         | ())               |
| SCANNER                               |                   |
| Barcode Types                         |                   |
| Scanner Settings                      |                   |
| Result Settings                       |                   |
| Scan Image<br>Scan Image from Gallery |                   |
| Reset Default Settings                |                   |
|                                       |                   |
|                                       |                   |
|                                       |                   |
|                                       |                   |
|                                       |                   |
|                                       |                   |
|                                       |                   |
|                                       |                   |
|                                       |                   |
|                                       |                   |

5. Select Search and URL and change it to Dedicated App

| •                                                   | ▼⊿ 0 10:42 |
|-----------------------------------------------------|------------|
|                                                     |            |
| Vibration and Sound                                 |            |
| Search and URL                                      | WebView    |
| Search Using                                        | Google     |
| Show non printable characters                       | (3)        |
| AUTOMATIC RESULT OPTIONS                            |            |
| Open URL Automatically                              | 0          |
| Search Barcode Automatically                        | ()         |
| Auto Copy<br>Automatically copy result to clipboard |            |
|                                                     |            |
|                                                     |            |
| Open Search in                                      |            |
| WebView                                             |            |
| Dedicated App                                       |            |
|                                                     | CANC       |

# Tab Search Using and ADD NEW

|                                                     | ▼⊿0 10:42     | 1      |
|-----------------------------------------------------|---------------|--------|
| Vibration and Sound                                 |               |        |
| Search and URL                                      | Dedicated App |        |
| Search Using                                        | Google        |        |
| Show non printable characters                       | .()           |        |
| AUTOMATIC RESULT OPTIONS                            |               |        |
| Open URL Automatically                              |               |        |
| Search Barcode Automatically                        |               |        |
| Auto Copy<br>Automatically copy result to clipboard | (3            |        |
|                                                     |               |        |
| Search Using                                        |               |        |
| Google                                              |               |        |
| Yahoo                                               |               |        |
| Ebay                                                |               |        |
| Amazon                                              |               |        |
|                                                     | CANCEL        | ADD NE |
|                                                     |               |        |
|                                                     |               |        |

Name : POP

URL:

### http://10.12.11.219/pop/barcode/

## Don't miss http:// and / sign at the end

| III Viettel 🗢                    | 10:12                                                | ğ 🕈 🔲      |  |  |
|----------------------------------|------------------------------------------------------|------------|--|--|
| <b>〈</b> Back                    | Add Search Engine                                    | Save       |  |  |
| Name                             |                                                      |            |  |  |
| POP 1                            | )                                                    |            |  |  |
| URL                              |                                                      |            |  |  |
| http://10.12.11.219/pop/barcode/ |                                                      |            |  |  |
| Search U                         | IRLs should look something<br>"google.com/search?q=" | like this: |  |  |

#### Save

- 6. Check below settings
  - A. Check Search and URL & Search Using
  - B. Tun on Search Barcode Automatically

|                                                     | ▼⊿ 0 10:43    |
|-----------------------------------------------------|---------------|
| Vibration and Sound                                 |               |
| Search and URL                                      | Dedicated App |
| Search Using                                        | POP           |
| Show non printable characters                       | (3)           |
| AUTOMATIC RESULT OPTIONS                            |               |
| Open URL Automatically                              | ()            |
| Search Barcode Automatically                        |               |
| Auto Copy<br>Automatically copy result to clipboard | 2 -           |
|                                                     |               |

## C. Back to previous screen

- 7. You've done.
- 8. Open App and try to scan samples below

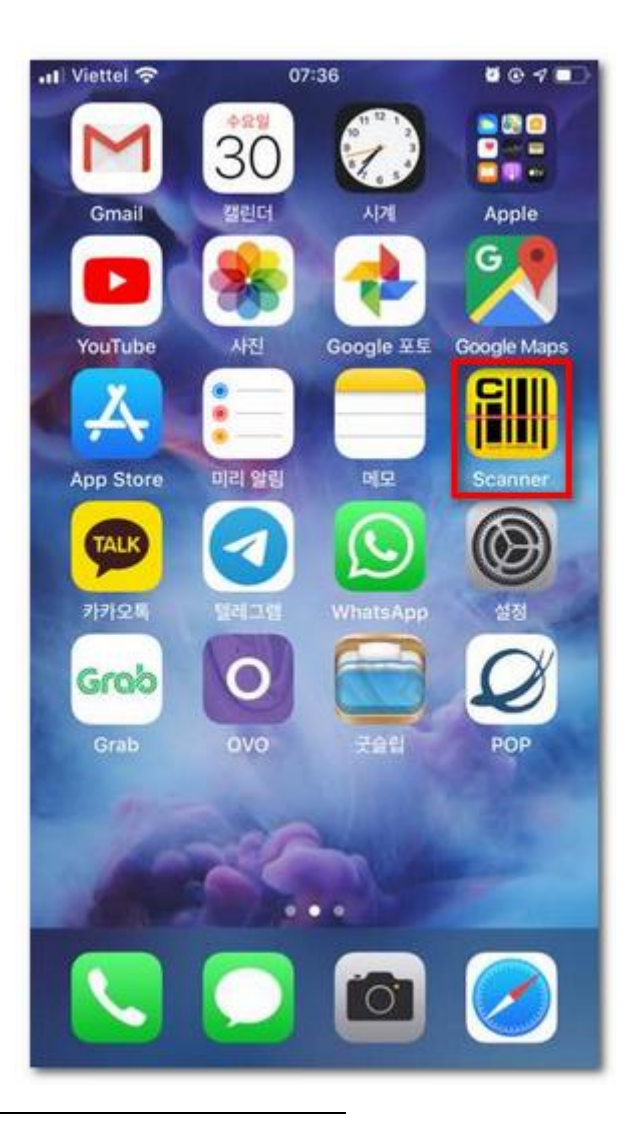

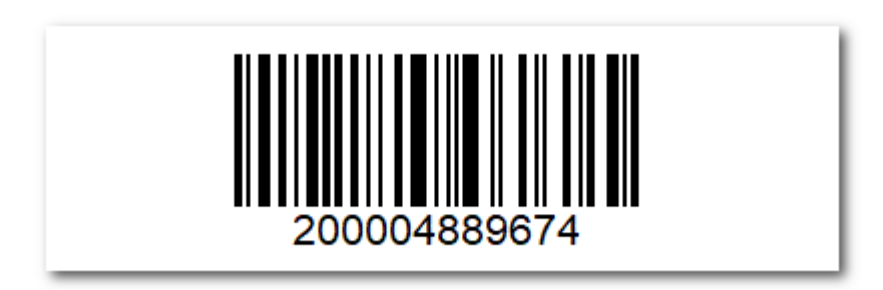

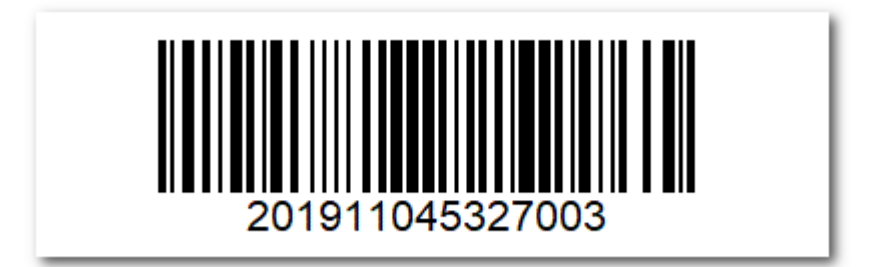

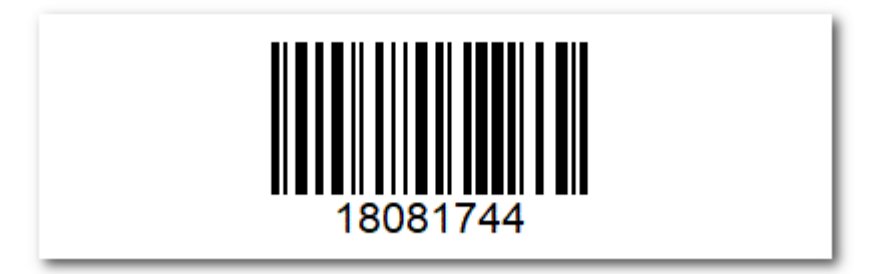

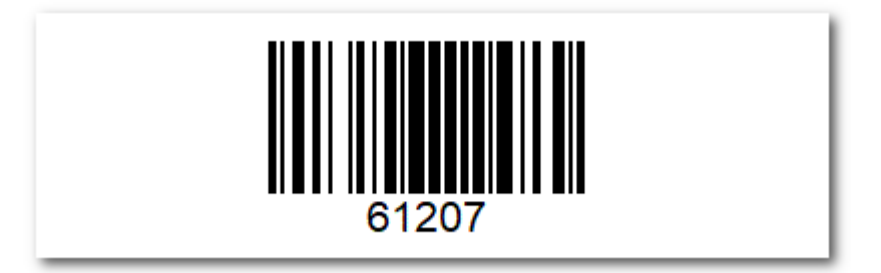

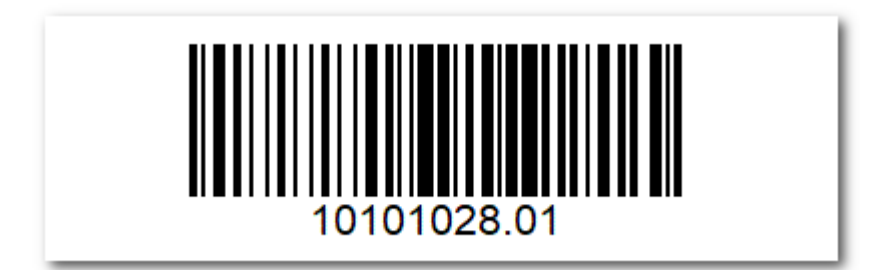

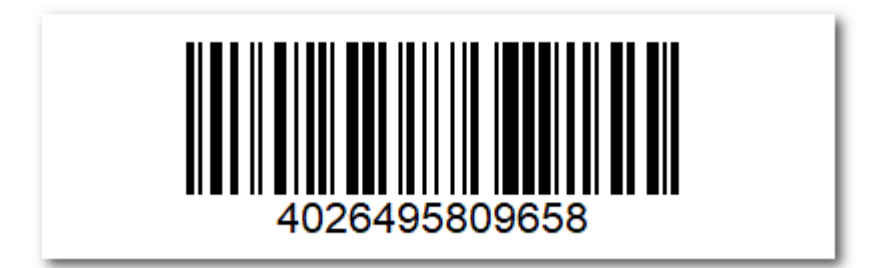